Analysis of Hyades Double Star Occultation: 70 Tau (R659) on 2016 Jan 19 using Limovie

Tim Haymes

BAA Lunar Section Occultation coordinator [10-15min]

Tim Haymes - ESOP35 - University of Surrey, England 2016

#### Introduction

- The BAA Lunar Section Occultation Sub-section, have reported noninstantaneous events since the 1970's through the pages of the Lunar Section Circular. (listed in Appendix-1)
- Project "Fade" was introduced around that time prompted by IOTA.
- There are about 17 BAA reports found in the LSC (visual and video)
- Video observations of "occultation doubles" are co-ordinated "Globally" by Brian Loader in New Zealand
- Phil Denyer recorded a step event for SAO 146725 on 2014 Feb 2
- Alex Pratt recorded a step-event for R944 on 2014 Mar 09 [2.8s]
- I report my first clear step event: 70 Tau on 2016 Jan 19 [0.4s]

These are known double stars, and useful for data analysis.

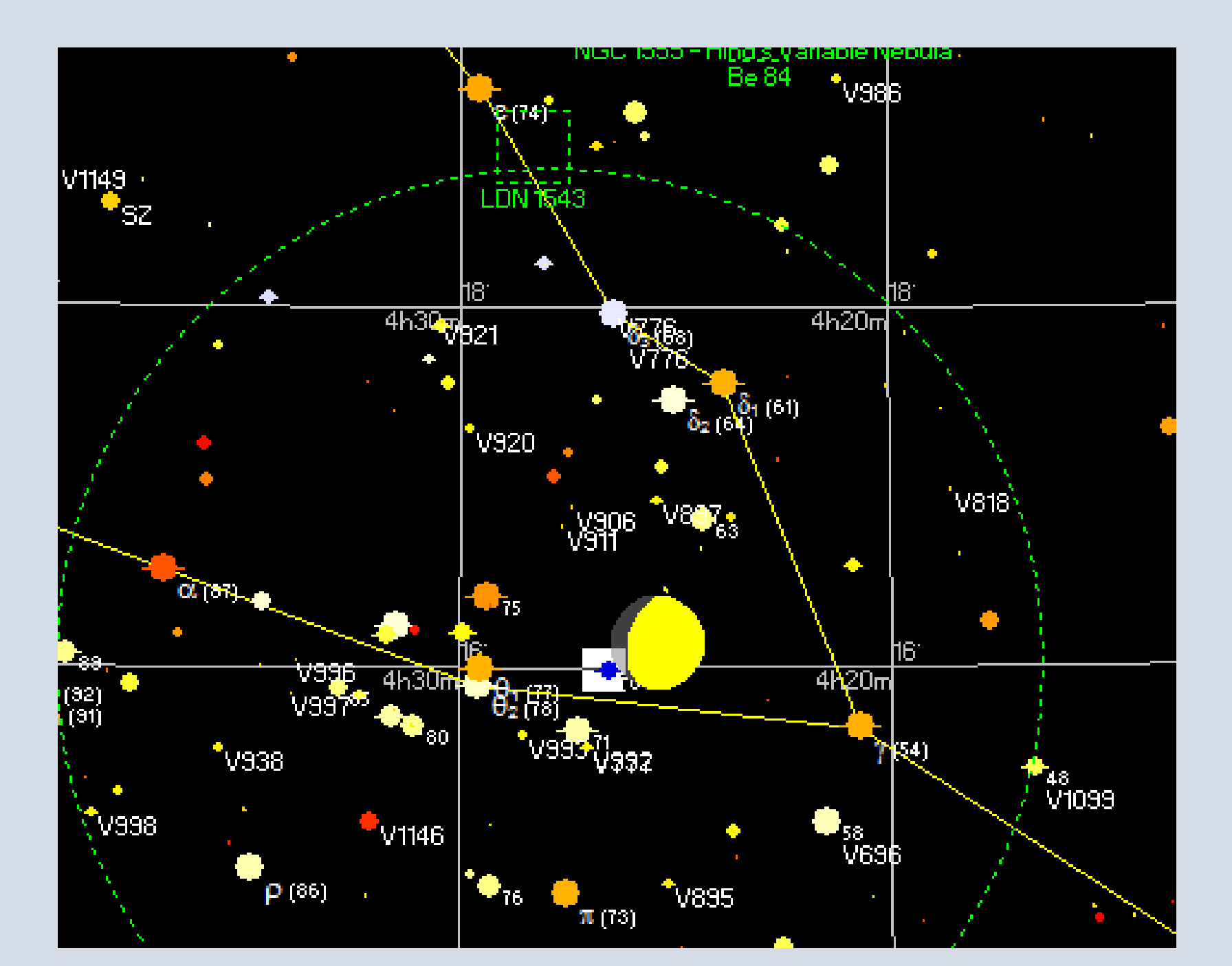

#### **Events Compared**

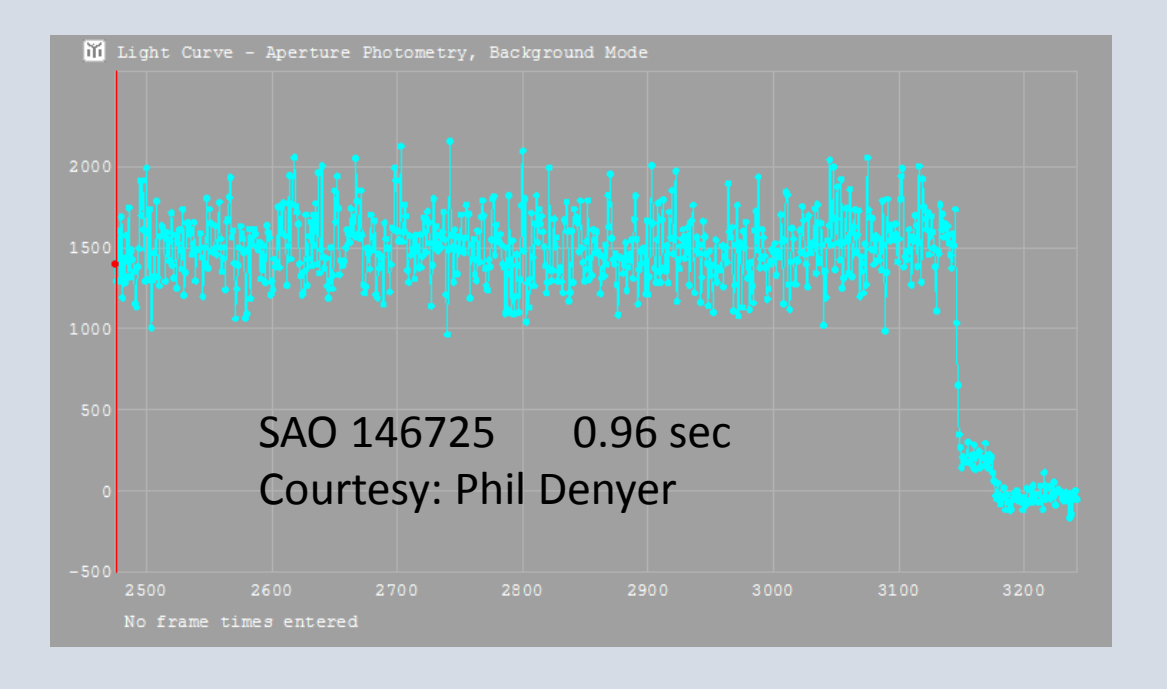

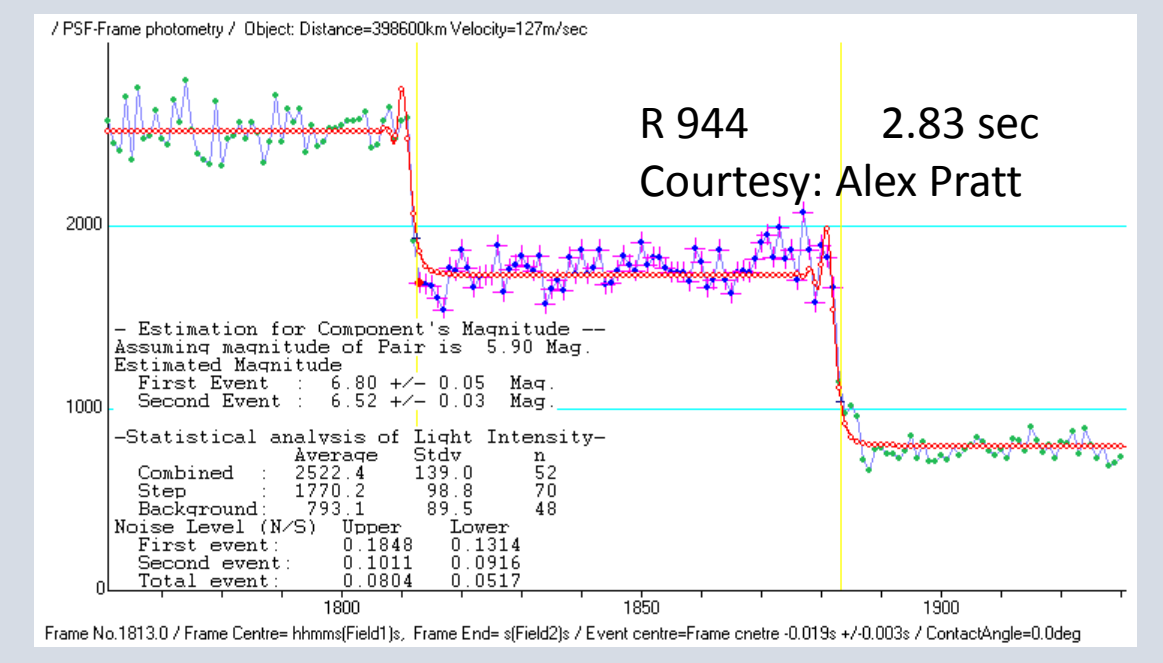

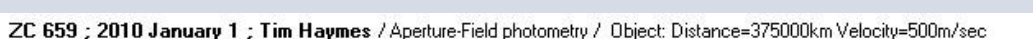

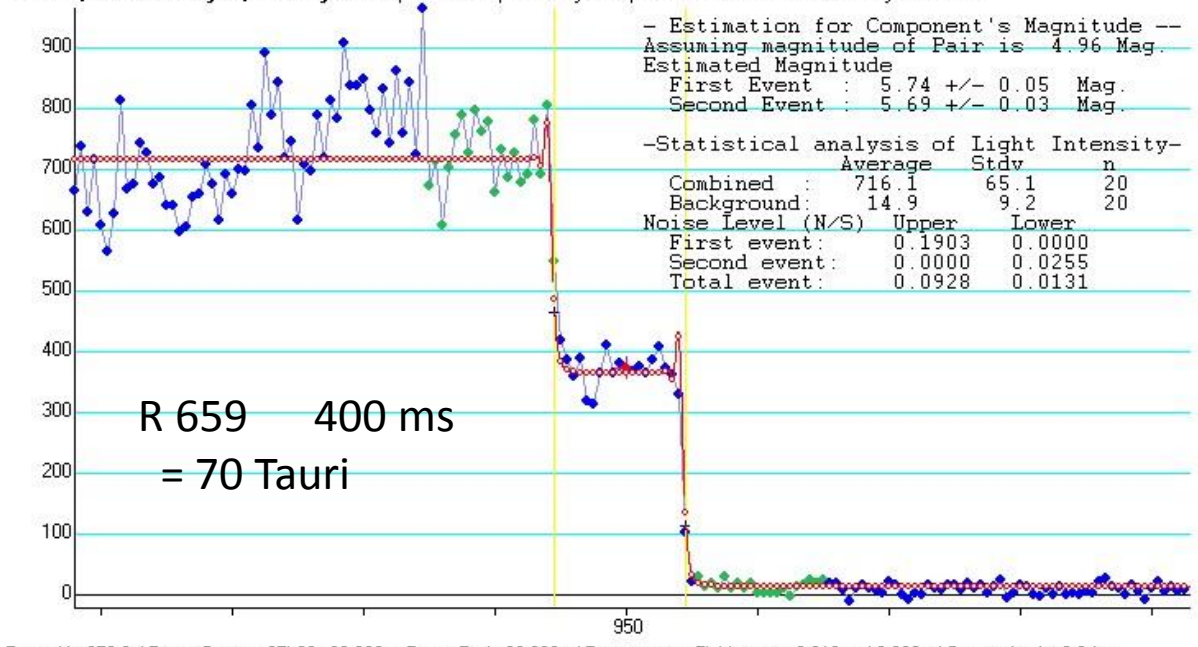

Tim Haymes - ESOP35 -

Frame No.950.0 / Frame Centre= 67h60m00.000s, Frame End= 00.000s / Event centre=Field centre -0.218s +/-0.002s / ContactAngle=0.0deg

### The Observation of 70 Tau

The recording was made at field level (50 fps) using WAT-910HX and a 30cm F/4 Newtonian, EQ6, recording to Digital Tape with a Sony TRV 22E camcorder. Conversion to AVI was by FireWire Express Card, and Windows Movie maker. The OS was W7

- = WAT 910HX setting 1/50<sup>th</sup>
- = WAT 120N+ setting HIGH-1

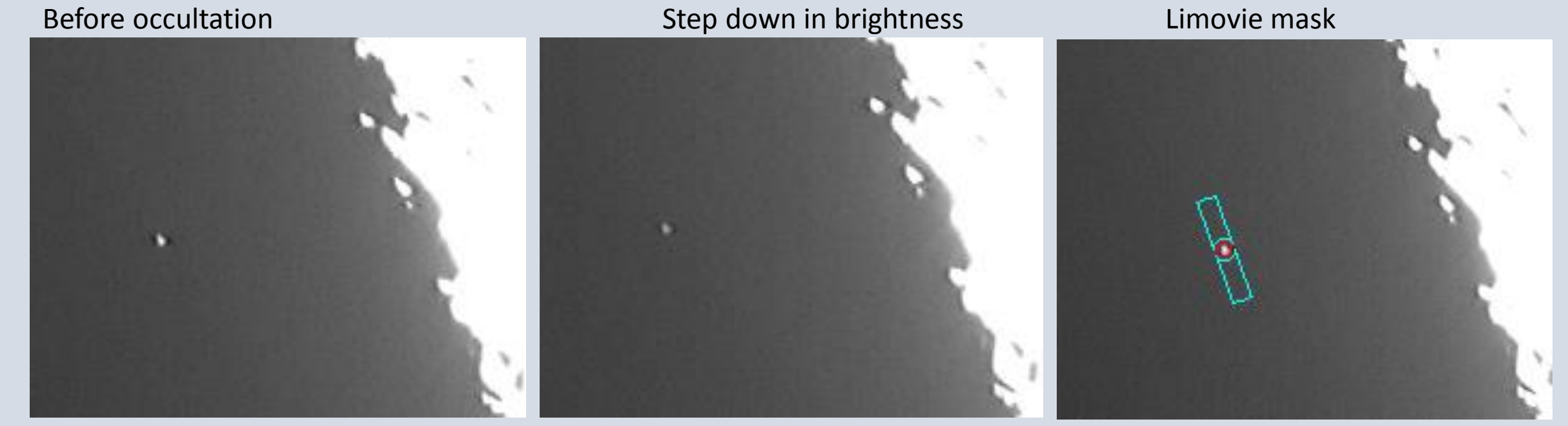

#### LiMovie Current Version is 0.9.98.2a

| 📒 Lig       | nt Measurement tool for Occultation bservation using Video Recorder [Limovie 0.9.98.2a]                                                                                                    | -              | _         |                                                                                                    |
|-------------|----------------------------------------------------------------------------------------------------|----------------|-----------|----------------------------------------------------------------------------------------------------|
| File        | Edit Option Tools Software Update                                                                                                    |                |           |                                                                                                    |
| _           |                                                                                                    |                |           | Limovie File Format (for Ver)                                                                                                    |
|             | Automatic software update                                                                                                    |                |           | Time""Centre of","End of<br>Detect","VTI","Frame","F                                                                              |
|             | This program is Ver.0.9.98.2a.<br>This program is the newest version. Update is not necessary.                                                                                                    | *              |           |                                                                                                    |
|             | Update Cancel / Close                                                                                                    |                |           |                                                                                                    |
|             | <ul> <li>0.9.98.2a</li> <li>Version history of Limovie.</li> <li>***** 0.9.98.2a *****</li> <li>This version has new feature for the new lunar occultation archiving tool developed by Dave Herald When clicking the new button named "Copy CSV", the entire measurement data set in the measurement window is copied to clipboard.</li> <li>You can paste the data set to archiving tool with simple operation.</li> <li>***** 0.9.97.3i *****</li> <li>New function: <ul> <li>(1) Automatic identification with OCCULT's prediction file.</li> </ul> </li> <li>(2) Automatic diffraction calculation with the parameters from prediction file.</li> <li>***** 0.9.97.3g *****</li> <li>New function: <ul> <li>(1) Reading GHS-OSD's time stamp.</li> <li>(2) Diffraction;</li> <li>(3) Diffraction;</li> </ul> </li> </ul> |                |           | <ul> <li>Gamma Reverse Correctio</li> <li>OFF ⊂ Measure ⊂ F</li> </ul>                                                            |
|             | <ul> <li>(2) Diffraction fifting for integrated exposure video.<br/>available from: More -&gt; Asteroid timing guide</li> <li>(3) Automatic calculation of event time.<br/>available from: Graph -&gt; Diffraction -&gt; Magnitude calc</li> </ul>                                                                                                    | •              |           | End Time of Field Exposure<br>h m s[Field1] [Field2]<br>h m s(Field1) s(Field2]<br>File Capture Open AVI<br>idius Star Image [3D] |
| Star<br>Eve | n Fw/HMPosition Set: Star TrackingPassed Point (Frame.)                                                                                                    | eor/Lunar Limb | Odd Frame | Show Field                                                                                                    |

#### How is Limovie Installed?

- No installation required ! (but *avisynth* might be needed for big files)
- File Source: I obtained my copy from Brian Loader and Jan Manek
- Just copy the exe file to a directory like: C:\limovie09982a\limovie.exe
- Create short-cut for the desktop (XP, w7)
- Documentation very little !!! Alex Pratt, Jan Manek and Brian Loader were all most helpful.

### Limovie Settings

- 1) PSF Photometty OFF (untick the box)
- 2) Field Measure ON
- 3) Use the scroll bar to advance the time nearer the event
- 4) Click on the star to add the mask

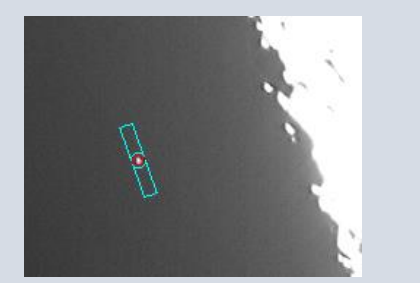

5) Star Track set to Anchor6)Form of mask = meteor/lunar Limb

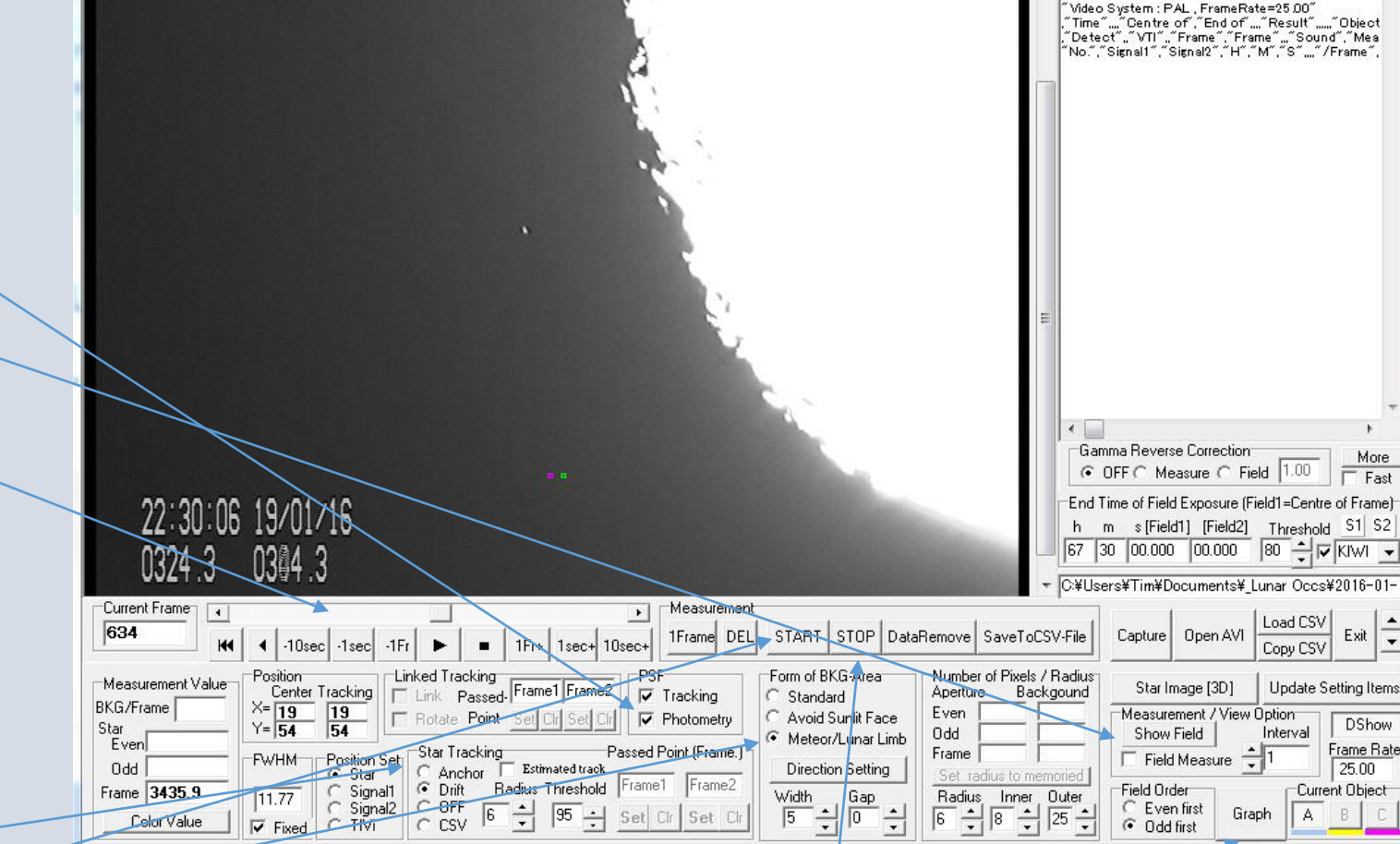

8)STOP / DISPLAY GRAPH

#### 7) START

Tim Haymes - ESOP35 - University of Surrey, England 2016

Edit

Tools

imovie File Format (for Ver.0.9.26 later) FileName : C:¥Users¥Tim¥Documents¥ Lunar Occs

#### Limovie data FIELDS are collected

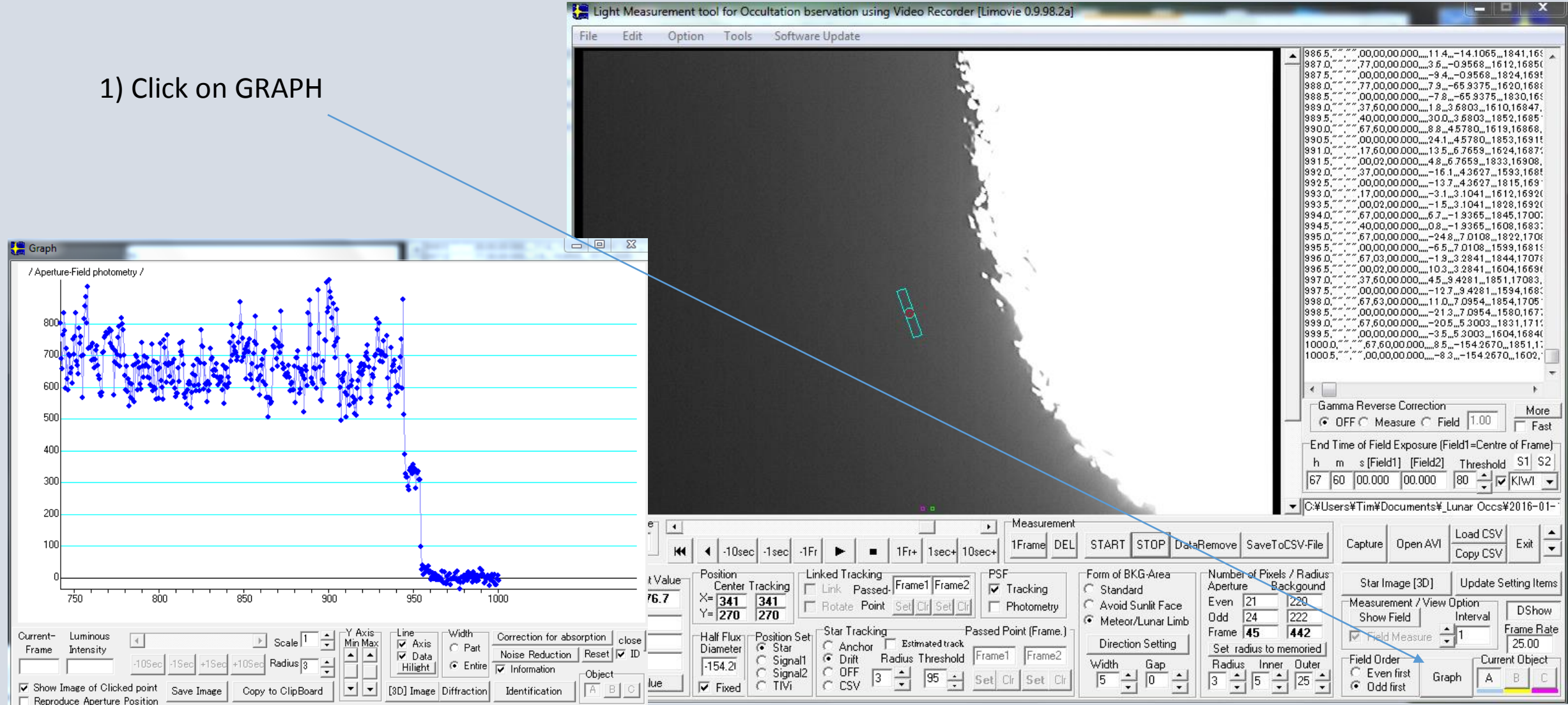

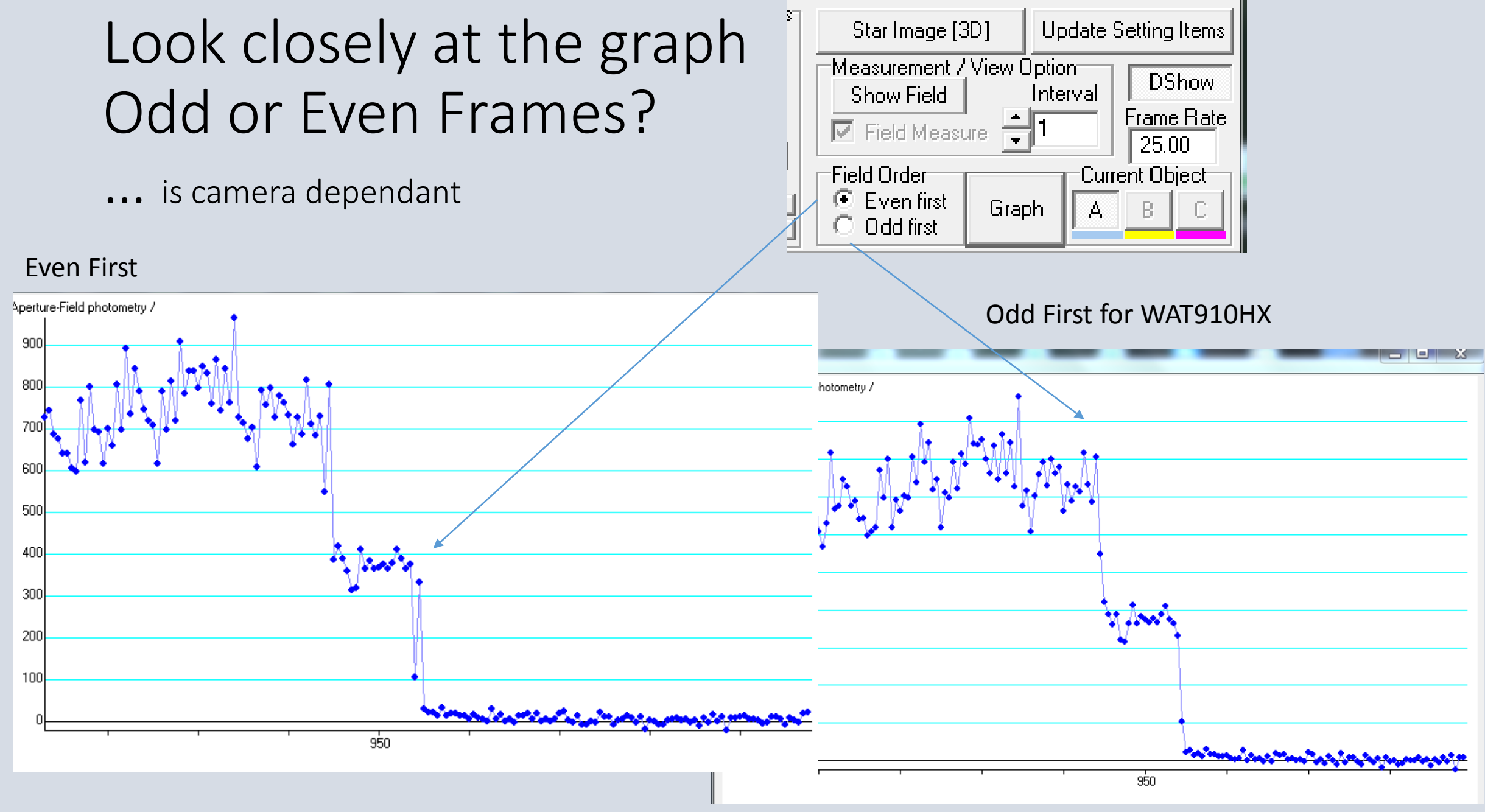

#### Viewing the graph

- 1) Click PART
- 2) Then expand the detail

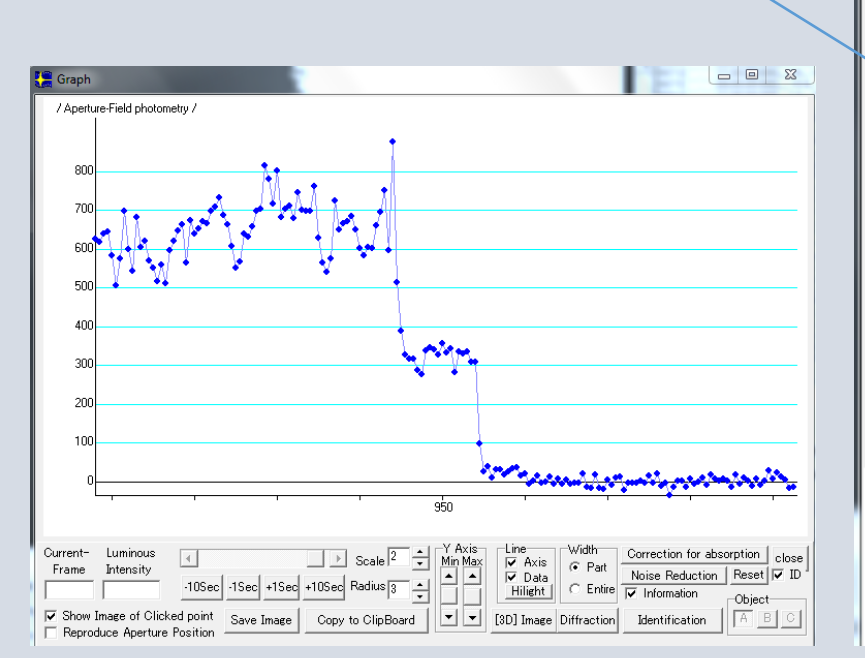

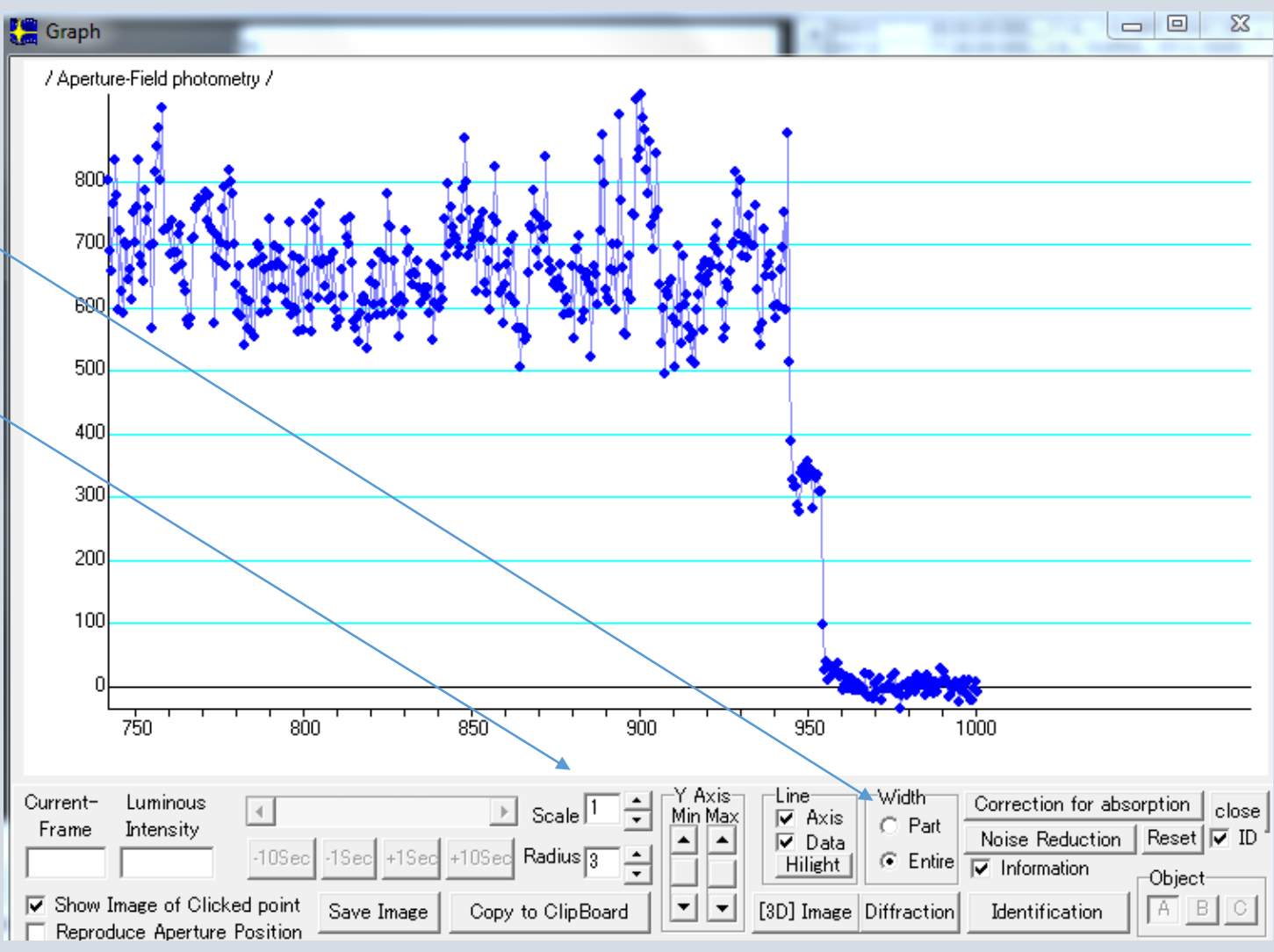

#### Now the analysis

- 1) Click on Diffraction to get the box on the right hand side
- 2) Enter 400ms in the Double Star analysing
- 3) Click on a point at frame 900 on the step event.
- 4) HIT Fit Diffraction Curve

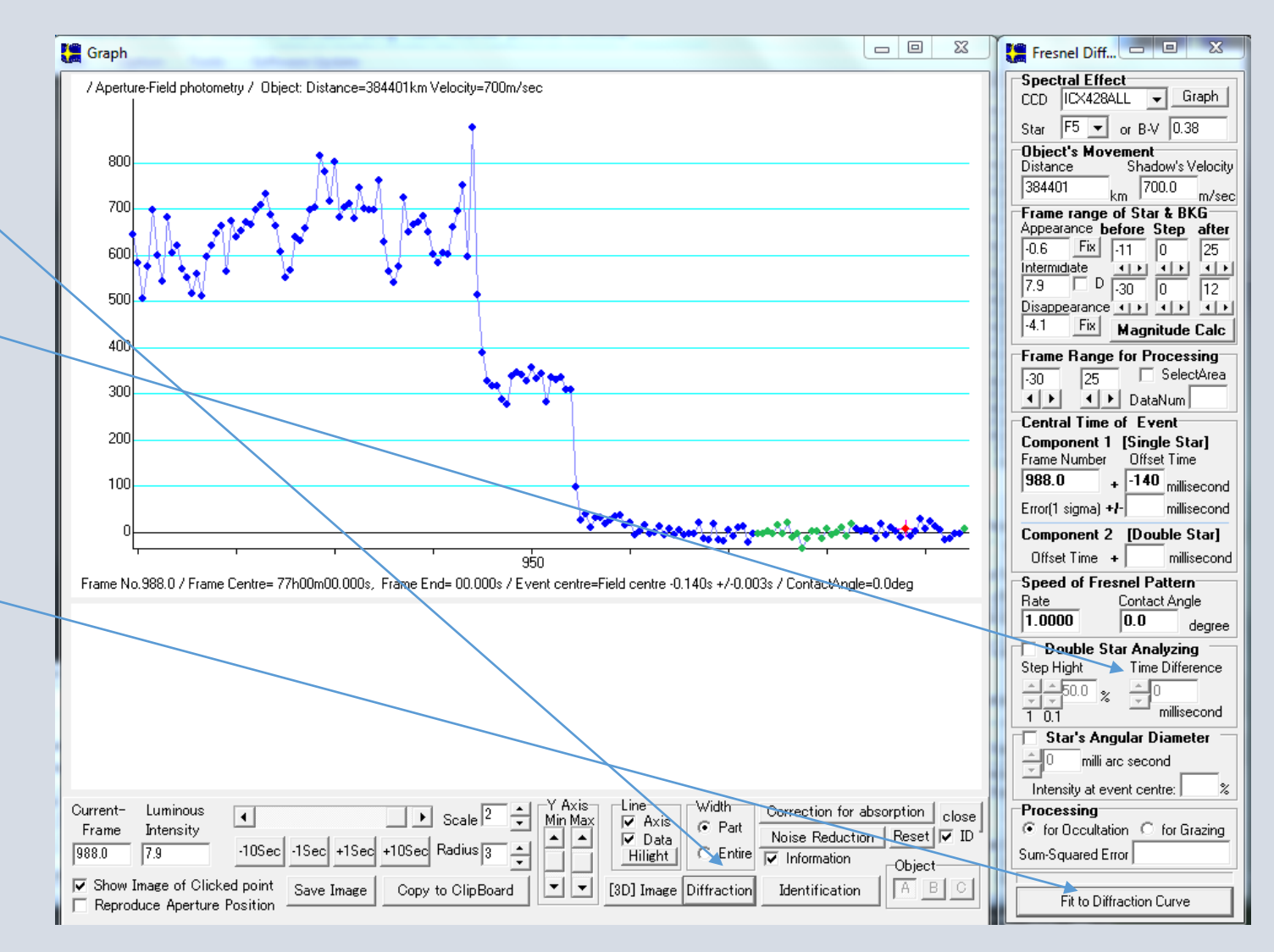

# Refinements

- 1) Change the Step Height
- 2) Change the Time Difference (step)
- 3) Try to minimise the Sum-Squared Error

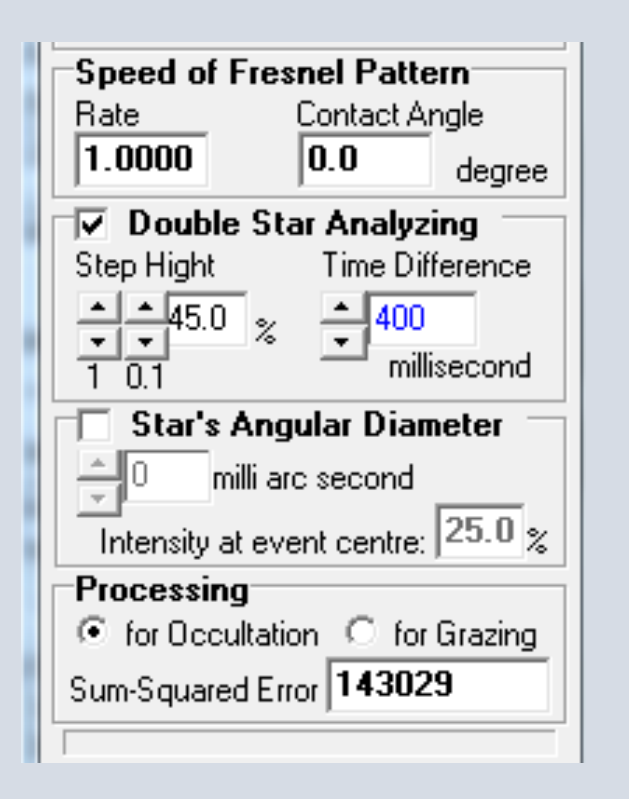

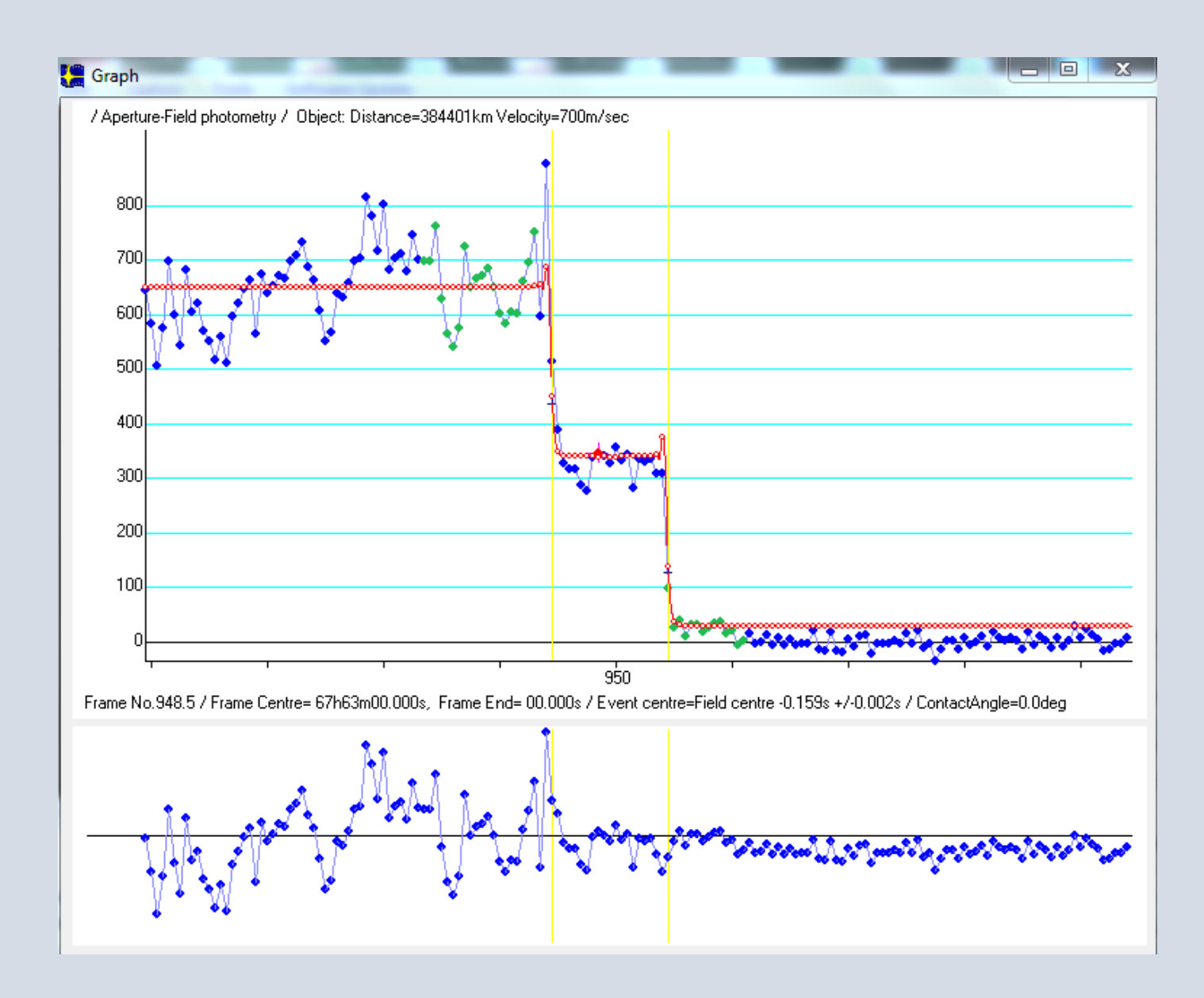

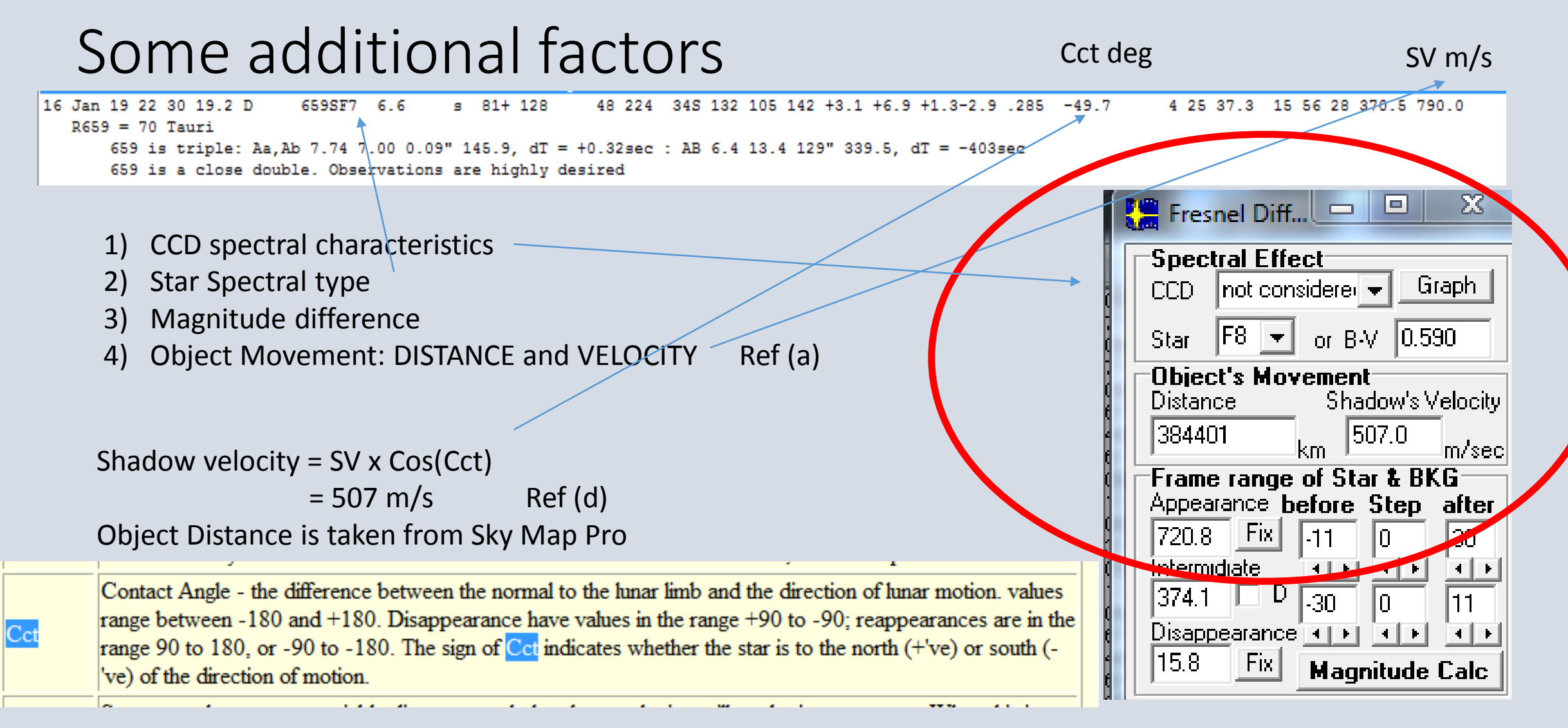

#### References:

- a) A Guide to Video Recording Lunar Occultations Alex Pratt
- b) BAAJ V122, No3 [June 2012] Lunar Occultation of double stars A Pratt
- c) JOA V1 No2 Light Curve of the 1978 Aldebaran Graze Cine Films T Havmes gland 2016
- d) Jan Manek private communication

#### And finally

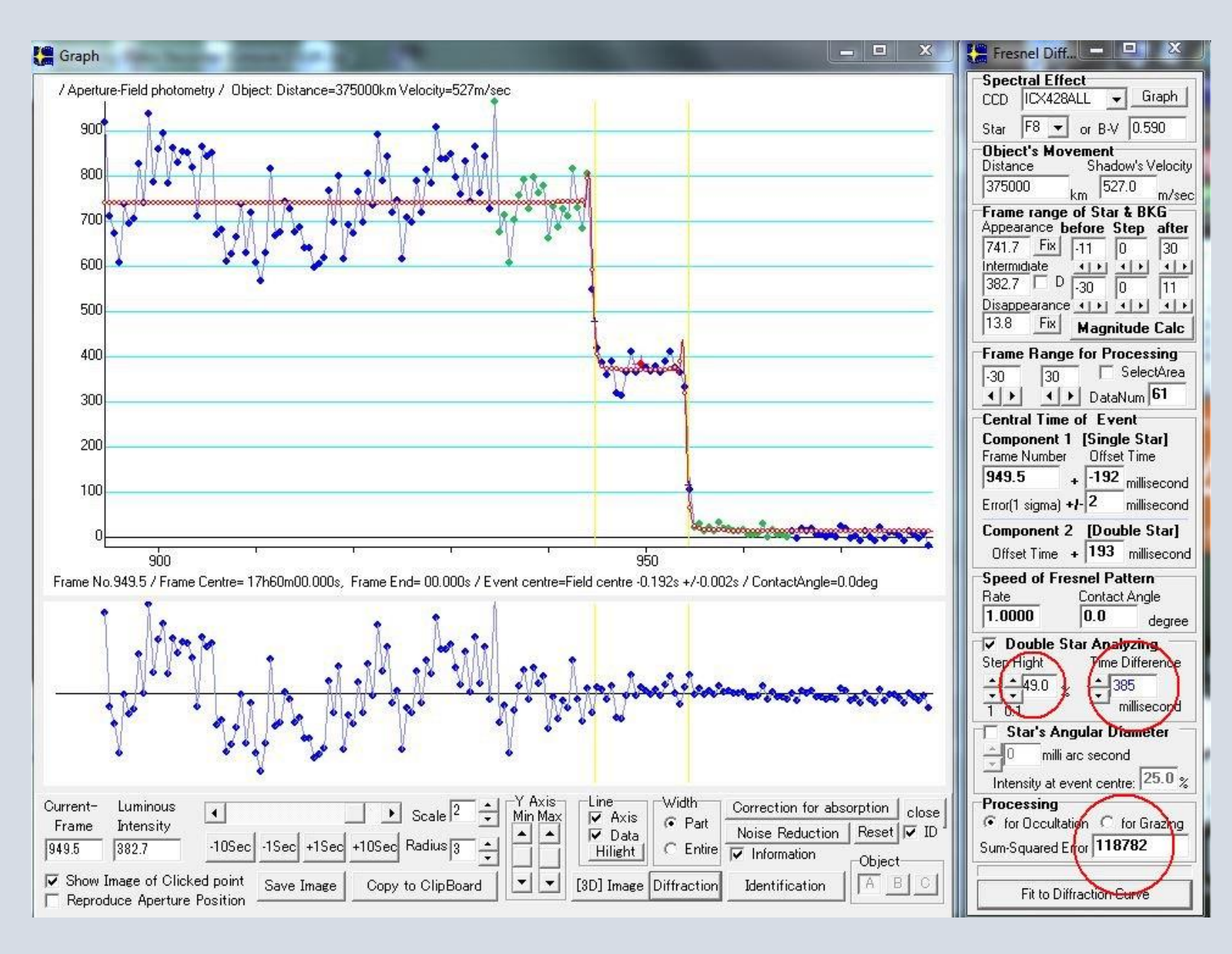

## Data added

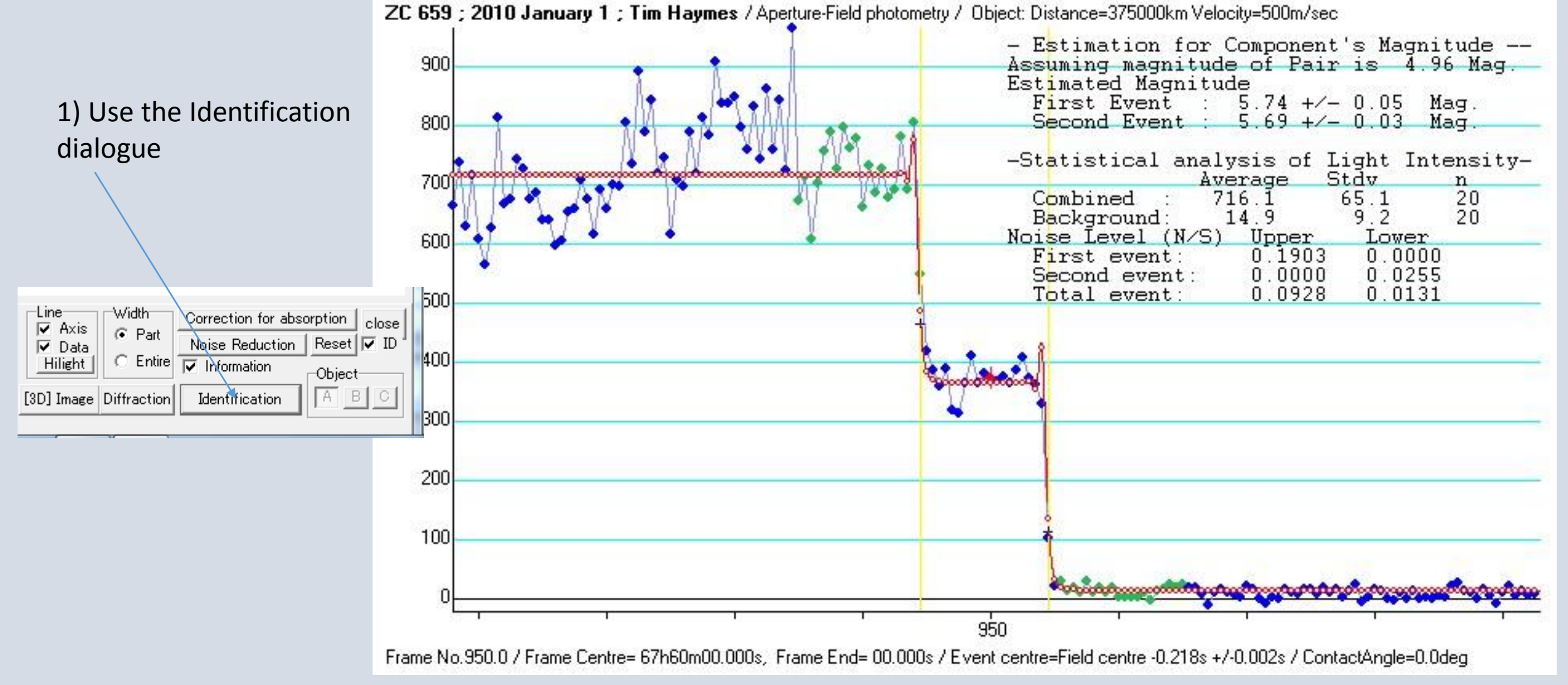

#### Appendix -1, some reported "fade" events (UK)

| Year/month[1]                            |                               | ] Ob                                      | Observer, Location                                |                        | Star                      | Date [2]                 |                                       | Description / notes                 |            |                 |              |  |
|------------------------------------------|-------------------------------|-------------------------------------------|---------------------------------------------------|------------------------|---------------------------|--------------------------|---------------------------------------|-------------------------------------|------------|-----------------|--------------|--|
| 197                                      | 77 05 T Haymes (Salford)      |                                           |                                                   | SAO 095791 1977-Mar-27 |                           | ır-27                    | D, then R for 3.5s and brightening +D |                                     |            |                 |              |  |
| 197                                      | 78 12                         | 3 12 T Haymes / D Gavine (Scotland)       |                                                   | nd)                    | Aldebaran                 | 1978-Aug-26              |                                       | Fade 1 sec GRAZE on Cine Film       |            |                 |              |  |
| 1979 04 N                                |                               | MIT                                       | aylor (Wakefield)                                 |                        | ZC 0672                   | 1979-Feb-05              |                                       | * fade at immersion with flash"     |            |                 |              |  |
| 197                                      | 1979 06 M Ratcliffe (Newbury) |                                           |                                                   | ZC 0934                |                           | Fade of 2-3 sec at GRAZE |                                       |                                     |            |                 |              |  |
| 198                                      | B1 04                         | 04 D Hall (Leicester) ZC 0015 1979-Nov-29 |                                                   | v-29                   | Fade Confirmed Double [3] |                          |                                       |                                     |            |                 |              |  |
| 1983 09                                  |                               | T.H                                       | aymes (Maidenhead)                                |                        | BD +14 2243               | 243                      |                                       | Fade spurious?                      |            |                 |              |  |
| 198                                      | B3 09                         | S.C                                       | S.C.Pattinson (S Croydon) BD +23 1779 1983-Apr-19 |                        | r-19                      | Faded                    |                                       |                                     |            |                 |              |  |
| 1988 07                                  |                               | ΤH                                        | aymes (Maidenhead)                                |                        | X 14011                   | 1988-Apr-24              |                                       | Faded over 0.5 sec VISUAL           |            |                 |              |  |
| 198                                      | B9 07                         | TH                                        | T Haymes (Maidenhead) X 16618 198                 |                        | 1989-                     | 1989-Jun-10              |                                       | Step event, 0.5 mag drop, 3 sec [5] |            |                 |              |  |
| 199                                      | 90 09                         | ) 09 A Wells (Birmingham)                 |                                                   |                        | ZC0844                    | 1990-Mar-04              |                                       | Query of event at 22-21UT [4]       |            |                 |              |  |
| 2007 11                                  |                               | AL<br>AL                                  | A Elliott (Lytham St Annes)                       |                        | Regulus                   | 2007-Oct-07              |                                       | Gradual                             | GRAZE:     | 7 D/R Pairs VII | DE           |  |
| 201                                      | 12 03                         | GN                                        | orth (Bexhill-on-Sea)                             |                        | HIP87568                  | 1996-                    | -00                                   | t-1 <i>1</i>                        | Step 0.25s | 5 VISUAL        | _216 mm_x 93 |  |
| 20'                                      | 12 04                         | AR                                        | Pratt (Leeds)                                     |                        | ZC3524                    | 2011-                    | -NO                                   | V-06                                | Step 0.4s  | VIDEO           | confirmed    |  |
|                                          | SAO 146725                    | 5                                         | 2014 Feb 2                                        |                        | VID                       | P. Denyer                |                                       | STEP 0.96s                          | 2014-0     | )2              |              |  |
| SAO95456(R94<br>SAO97340<br>Omega Leonis |                               | R944)                                     | 4) 2014 Mar 9.9                                   |                        | VID                       | A. Pratt                 |                                       | STEP 2.8s                           | -          |                 |              |  |
|                                          |                               | 2014 Mar 11.9                             |                                                   |                        | VID                       | Haymes+Pra               | tt                                    | WIDE 18s                            | 2014-0     | )4              |              |  |
|                                          |                               | nis                                       | 2014 Mar 13.9                                     |                        | EYE                       | Ray Pearce               |                                       | 1 to 1.5s                           | -          |                 |              |  |

Thankyou for your attention.

# Any Questions please... ?